# PROCEDURE DE RE- AFFILIATION

L' affilié reçoit un mail( à l'adresse qu'il a communiqué) : Demande d'affiliation à la F.F.R.

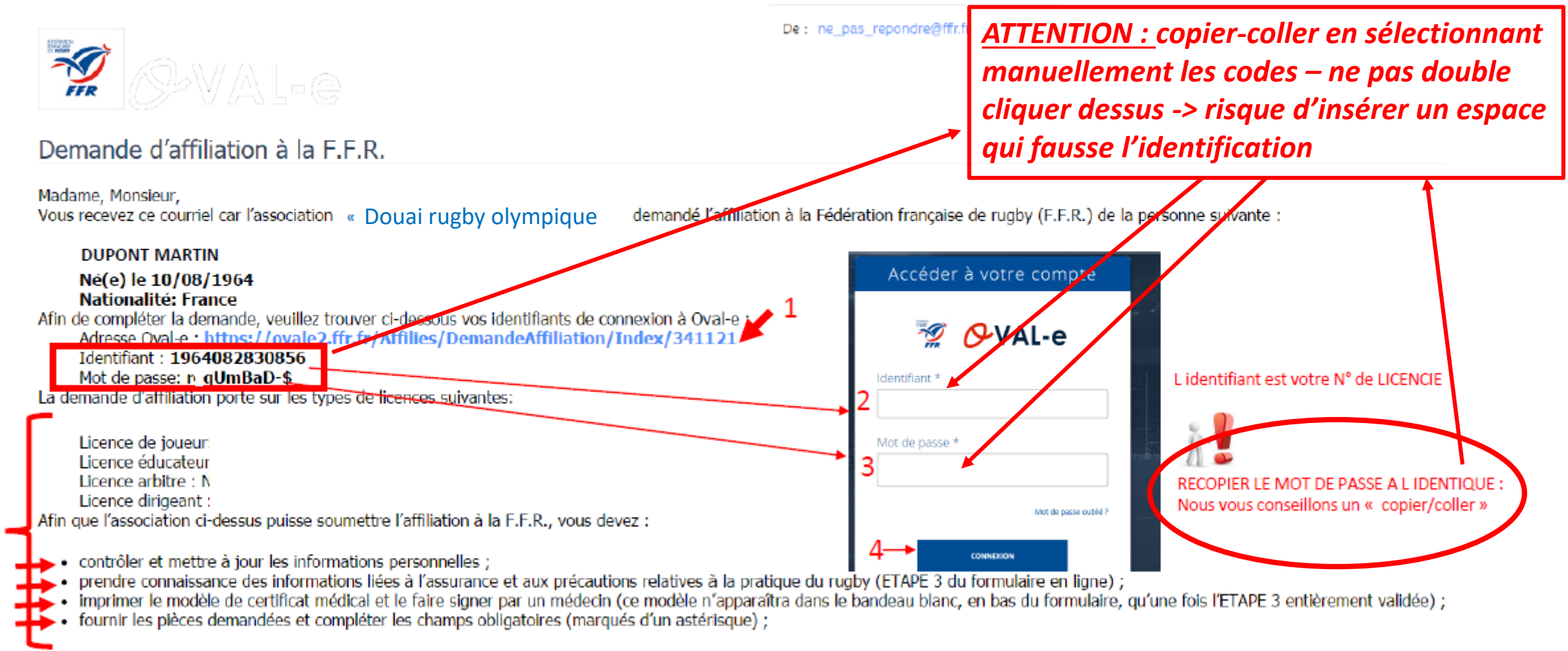

Veuillez agréer, Madame, Monsieur, l'expression de nos sentiments les meilleurs. Le Secrétaire général.

FFR - Oval-e

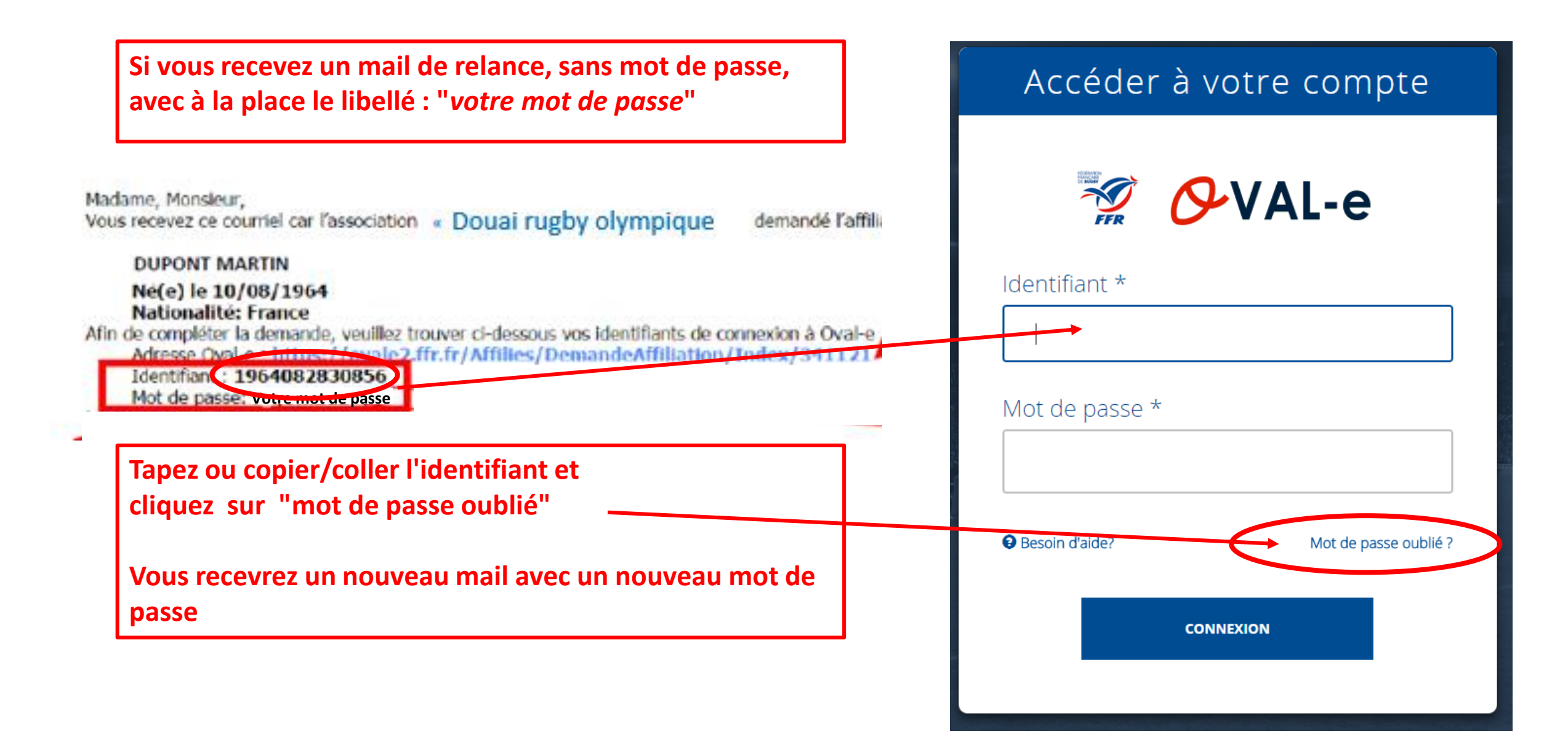

## La connexion établie :

#### ETAPE 0 INFORMATIONS SUR LES MUTATIONS

### ATTENTION : UNIQUEMENT EN CAS PARTICULIER DE MUTATION)

Ce joueur est soumis à mutation. La demande est faite lors de la période des mutations:

Le coût de la mutation est de 18,00 €

Ce joueur est soumis à un cout de formation complémentaire: 0,00 €

Les coûts ci-dessus sont calculés en fonction des éléments d'engagement des clubs dans les compétitions et de la saisie des sélections du licencié à la date de la demande. Ils sont susceptibles d'être réévalués au moment de la facturation.

#### Case à cocher

En ochant cette case j'accepte ma démission dans mon précédent club. Je suis informé(e) que ma qualification dans le nouveau club est surbordonnée à l'acceptation de ma mutation et au paiepent obligatoire par mon nouveau club de l'indemnité de formation éventuellement due.

La démission sera notifiée au club quitté une fois l'ETAPE 0 (confirmation de la démission) et l'ETAPE 3 (acceptation des conditions d'affiliation et prise de connaissance des conditions d'assurances) entièrement complétées par l'affilié

l'étape 1 apparaitra directement dans les autres cas

#### ETAPE 1 : INFORMATIONS PERSONNELLES

Le demandeur procède à la vérification de TOUTES les informations . Il peut modifier toutes ses informations personnelles (champs blancs)

Toutes les informations renseignées peuvent être sauvegardées à tous moments ----- sauvegarder les informations saisles

### ETAPE 2 : SELECTIONNER LES LICENCES DÉSIRÉES

Le demandeur vérifie les gualités souhaitées (licences désirées) MAIS non modifiable par le demandeur (verrouillé par le club). En cas d' erreur ou demande d ajout : contacter le club.

### ETAPE 3 : VALIDER LES MENTIONS LÉGALES ET ASSURANCES

### Le demandeur déclare par la présente :

Certifier ne jamais avoir été qualifié à la F.F.R.

2

bas de la page :

Valider

Cliquer : je reconnais ...

Accepter d'être domicilié au siège du club auprès duquel il est rattaché.

Accepter de se soumettre à toutes les décisions ou sanctions qui lui seraient infligées par la FFR ou un Comité Territorial en sa qualité de licencié à la FFR.

Autoriser que les renseignements figurant sur le présent document soient utilisés par la FFR à des fins commerciales, associatives ou humanitaires.

Être informé qu'il possède un droit d'accès et de rectification auprès de la FFR pour les renseignements à caractère personnel le concernant (Loi informatique et liberté du 6 janvier 1978).

#### I ai pris connaissance et j'accepte les conditions de la FFR OBLIGATOIRE : cliquer

### Informations relatives aux précautions à prendre afin de pratiquer le rugby

Je reconnais avoir été informé(e) par la FFR, par mon Comité Territorial et par mon club : OBLIGATOIRE : cliquer

1/ des contraintes spécifiques liées à la pratique du rugby, tant à l'entraînement qu'en compétition, et de la nécessité d'une préparation adéquate, notamment de la colonne vertébrale, selon le poste occupé. 2/ des garanties responsabilité civile et individuelle accidents dont je bénéficie par l'intermédiaire de ma licence souscrite auprès de la FFR pour lesquelles une notice figure ci-dessous (bouton "Prendre connaissance des assurances et des opti facultatives").

3/ de mon intérêt à souscrire des garanties individuelles complémentaires.

4/ que lesdites garanties complémentaires proposées figurent au dos du présent document et me permettent en particulier de porter la limite des garanties de 4,5 à 6 M€ maximum pour les IPP importantes.

### Informations relatives aux assurances à prendre afin de pratiquer le rugby

PRENDRE CONNAISSANCE DES ASSURANCES ET DES OPTIONS FACULTATIVES

Cliquer sur Option 1 : je décide DE SOUSCRIRE

OU Cliquer sur Option 2 : je décide DE NE PAS SOUSCRIRE

Lorsqu'on clique sur le bouton, apparaissent les conditions d'assurance en

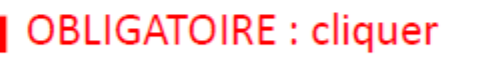

E INL See access to performance. See prior on Charge on the Affrication of the Second Second Second Second Second Second Second Second Second Second Second Second Second Second Second Second Second Second Second Second Section Second Second Second Second Second Second Section Second Second Second Second Second Second Section Second Second Seco Courtier Guedenauity: Courts de Contos Administrati Pagis 51 avecus liber 2948 PAUES CUERX 00 SA na copital de 204000 E Stern Fueta II. 279-287 29 Pour les optimistics de courage d'assentaces, guestier fonce inte en sourance de regnema 10 E evide professionale en nimes au articles LSI0-1 et LSI0-2 du cole dus assumes. FIDELA ASSIST AVACE Bestier and antipat de 12.2511, 244 e en internet internet Stern Throndon 1007 - NAM 45522 27 guesti Calcid de Assentance - R.C.S. Public II.577 2604 Stern Throndon 1007 - NAM 45522 27 guesti Calcid de Assentance - R.C.S. Public II.577 2604 Stern Throndon 1007 - NAM 45522 27 guesti Calcid de Assentace - R.C.S. Public II.577 2604 Stern Throndon 1007 - NAM 45522 26 guesti antipation 101 (101404 PE Bergine metalen in the 101 (101404 PE Bergine metalen in 101 (101404 PE Bergine metalen in 101 (101404 PE Bergine metalen in 101 (101404 PE Bergine metalen in 101 (101404 PE Bergine metalen in 101 (101404 PE Bergine metalen in 101 (101404 PE Bergine metalen in 101 (101404 PE Bergine metalen in 101 (101404 PE Bergine metalen in 101 (101404 PE Bergine metalen in 10140 (101404 PE Bergine metalen in 10140 (1

Je reconnais avoir lu et pris connaissance des informations figurant dans la notice d'assurance

Assurances complémentaires

Les trais de chamiler

Individualle • Les trais de transport

co amb alarez

· Les frais d'optique

pour les arbitre

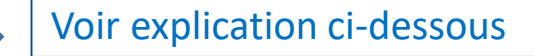

 Option 1 : Je décide de souscrire aux garanties complémentaires qui me sont proposées et je remplis les formalités correspondantes

wasilement

 Option 2 : Je décide de ne pas souscrire aux garanties complémentaires qui me sont proposées, en toute connaissance de cause

### CETTE ETAPE EST OBLIGATOIRE POUR POURSUIVRE LA DEMANDE

VALIDER Marie VAMOUI

ANNULER 3

### **RAPPEL :**

### <u>Choisir une option d'assurance :</u> 1 ou 2

1 → souscrire une assurance complémentaire <u>PAYANTE</u> en supplément de la cotisation de base

#### ou

2 → ne pas souscrire un complément = assurance de base, licence seule (choix majoritaire) comprise dans la cotisation

### ETAPE 4 : TÉLÉCHARGER LES PIÈCES JUSTIFICATIVES

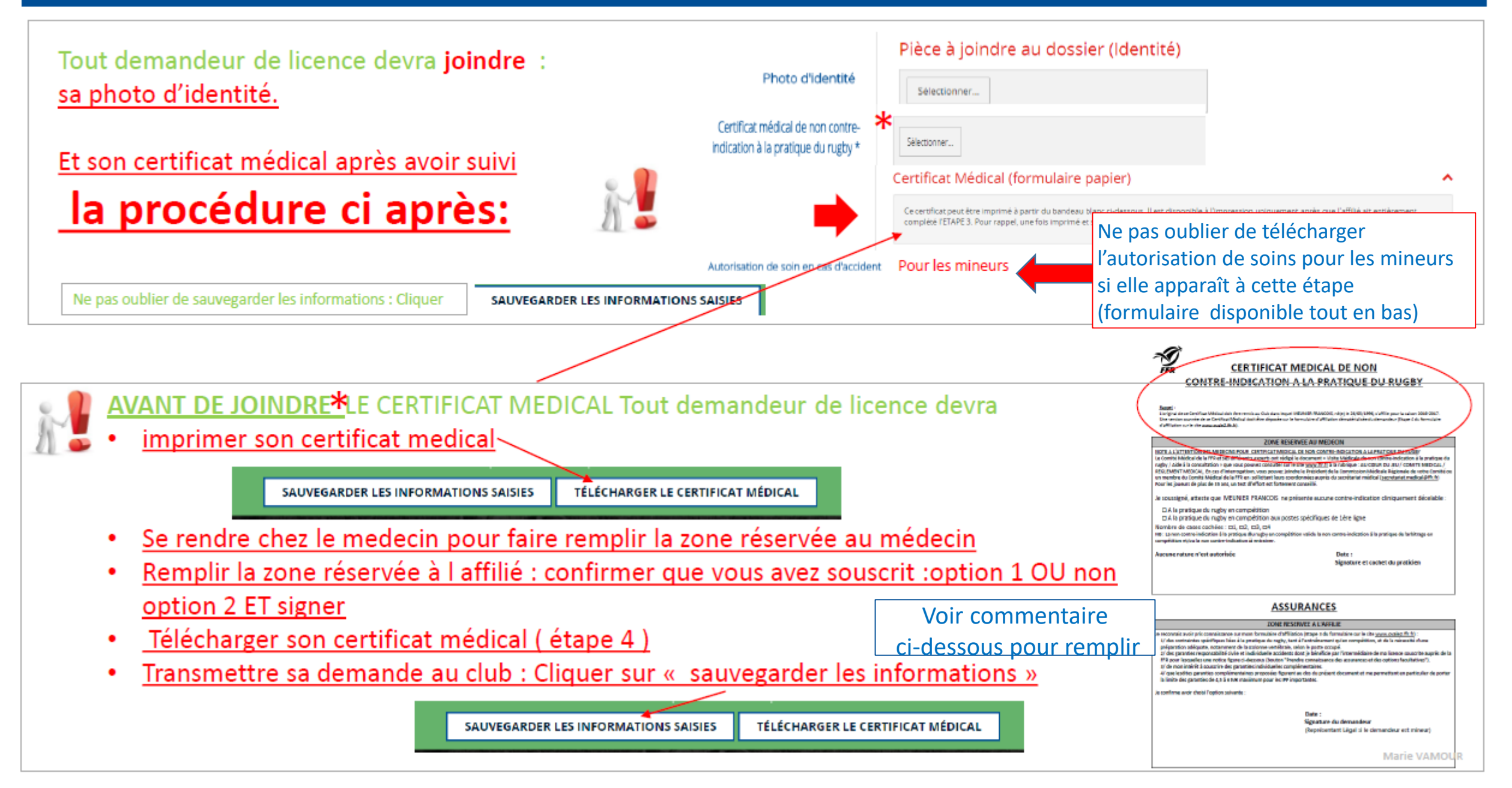

### Certificat à télécharger ici, à imprimer, remplir et re-télécharger sur le site après l'avoir complété

# **Pour la partie à faire compléter et signer par le médecin:** -> <u>attention</u> :

2 - <u>nombre de case cochée :</u> cocher uniquement la case correspondant au nombre de case cochée au-dessus <u>(ici une seule coche pour cette ligne)</u>

Pour l'autre partie, compléter et signer

Il faudra plus tard donner au club l'original papier du certificat signé, qui l'archivera

Pour certains types de demandes de licence des **pièces complémentaires** seront demandées. (doc médical; autorisation de soin en cas d'accident pour les mineurs... titre de séjour, autorisation de travail, attestation d'affiliation à la sécu, etc... Un message indique le(s) document(s) complémentaire(s) à fournir:

- Télécharger le document
- Le faire compléter
- L envoyer ou le télécharger dans son dossignation

### ETAPE 5:

Cette section dépend de la catégorie du joueur

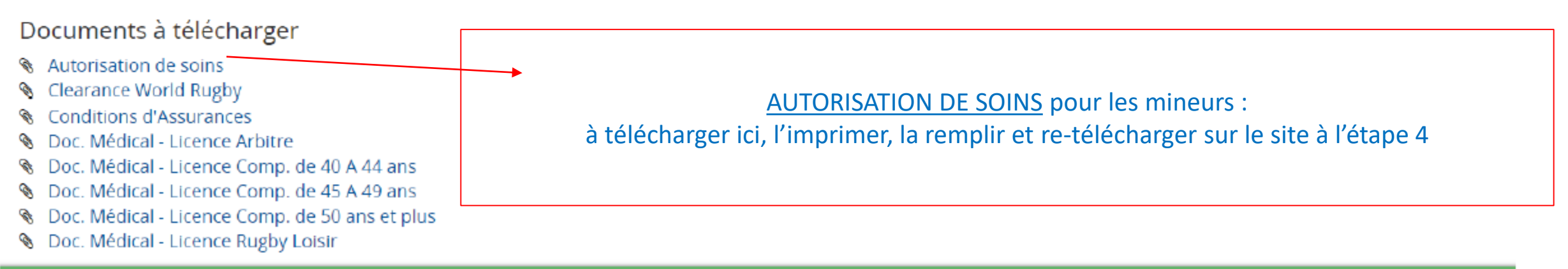